# **Configure FDM Interfaces in Inline-Pair Mode**

#### Contents

| <b>Introduction</b>               |  |
|-----------------------------------|--|
| <u>Prerequisites</u>              |  |
| Requirements                      |  |
| Components Used                   |  |
| <b>Background Information</b>     |  |
| <b>Guidelines and Limitations</b> |  |
| Before You Begin                  |  |
| Inline Mode Details               |  |
| Inline Set Network Diagram        |  |
| <u>Configure Inline Set</u>       |  |
| Modify or Delete an Inline Set    |  |
|                                   |  |

## Introduction

This document describes the Inline Sets for FDM added in Cisco Secure Firewall 7.4.1.

### Prerequisites

#### Requirements

Cisco recommends you have knowledge of these topics:

- FDM concepts and configuration
- Applies to FTDs on the 1000, 2100, and 3100 Series platforms managed by FDM

#### **Components Used**

The information in this document is based on FDM 7.4.2.

The information in this document was created from the devices in a specific lab environment. All of the devices used in this document started with a cleared (default) configuration. If your network is live, ensure that you understand the potential impact of any command.

### **Background Information**

An inline set provides an IPS-only interface. You can implement IPS-only interfaces if you have a separate firewall protecting these interfaces and do not want the overhead of firewall functions.

An inline set acts like a bump on the wire, binding two interfaces together to slot into an existing network. This function allows the device to be installed in any network environment without the configuration of adjacent network devices. Inline interfaces receive all traffic unconditionally, but all traffic received on these interfaces is retransmitted out of an inline set unless explicitly dropped.

## **Guidelines and Limitations**

- You can configure inline sets on these device models only: Firepower 1000 series, Firepower 2100, Secure Firewall 3100.
- Interface types allowed in an inline set: physical, EtherChannel.
- You cannot include the Management interface in an inline set.
- You cannot change the attributes of the interfaces used in an inline set: name, mode, interface ID, MTU, IP address.
- If you enable Tap Mode, Snort Fail Open is disabled.
- Bidirectional Forwarding Detection (BFD) echo packets are not allowed through the device when using inline sets. If there are two neighbors on either side of the device running BFD, then the device drops BFD echo packets because they have the same source and destination IP address and appear to be part of a LAND attack.
- For inline sets and passive interfaces, the device supports up to two 802.1Q headers in a packet (also known as Q-in-Q support).

**Note**: Firewall-type interfaces do not support Q-in-Q, and only support one 802.1Q header.

• Interfaces in an inline set do not support routing, NAT, DHCP (server, client, or relay), VPN, TCP Intercept, application inspection, or Netflow.

## **Before You Begin**

- It is recommended that you set STP PortFast for STP-enabled switches that connect to the threat defense inline pair interfaces.
- Configure the **physical** or **EtherChannel interfaces** that can be members of the inline set. You can configure these values only: Name, duplex, speed, and Routed mode (do not select passive). Do not configure any type of addressing, that is, manual IP addresses, DHCP, or PPoE.

### **Inline Mode Details**

- This feature allows you to use Inline sets. This enables traffic inspection without IP allocation.
- Inline Mode is available for physical interfaces, EtherChannels, and Security Zones.
- Inline Mode is automatically set for Interfaces and EtherChannels when they are used in an Inline Pair.
- Inline Mode prevents changes from being made on the involved Interfaces and EtherChannels until they are removed from the Inline Pair.
- Interfaces that are in Inline Mode can be associated with Security Zones set to Inline Mode.

#### **Inline Set Network Diagram**

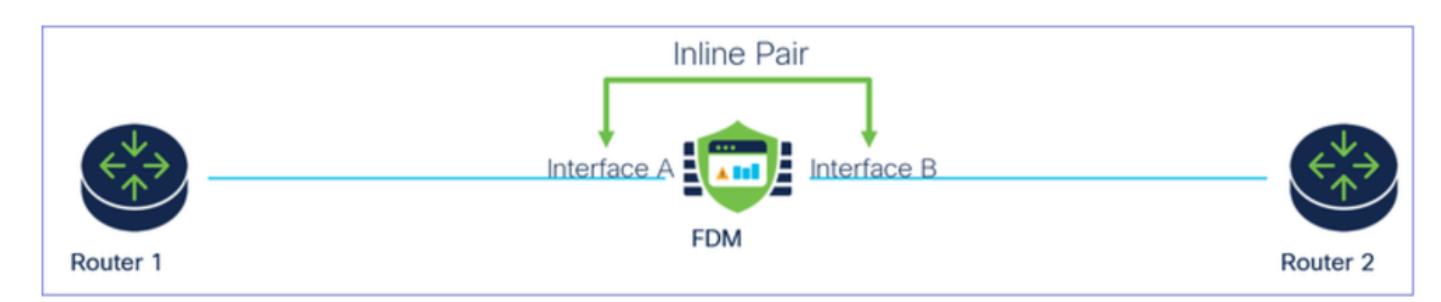

Traffic flows from Router1 to Router2 through Interfaces A and B using only a physical connection.

Network Diagram

#### **Configure Inline Set**

• From the FDM dashboard, navigate to Interfaces card.

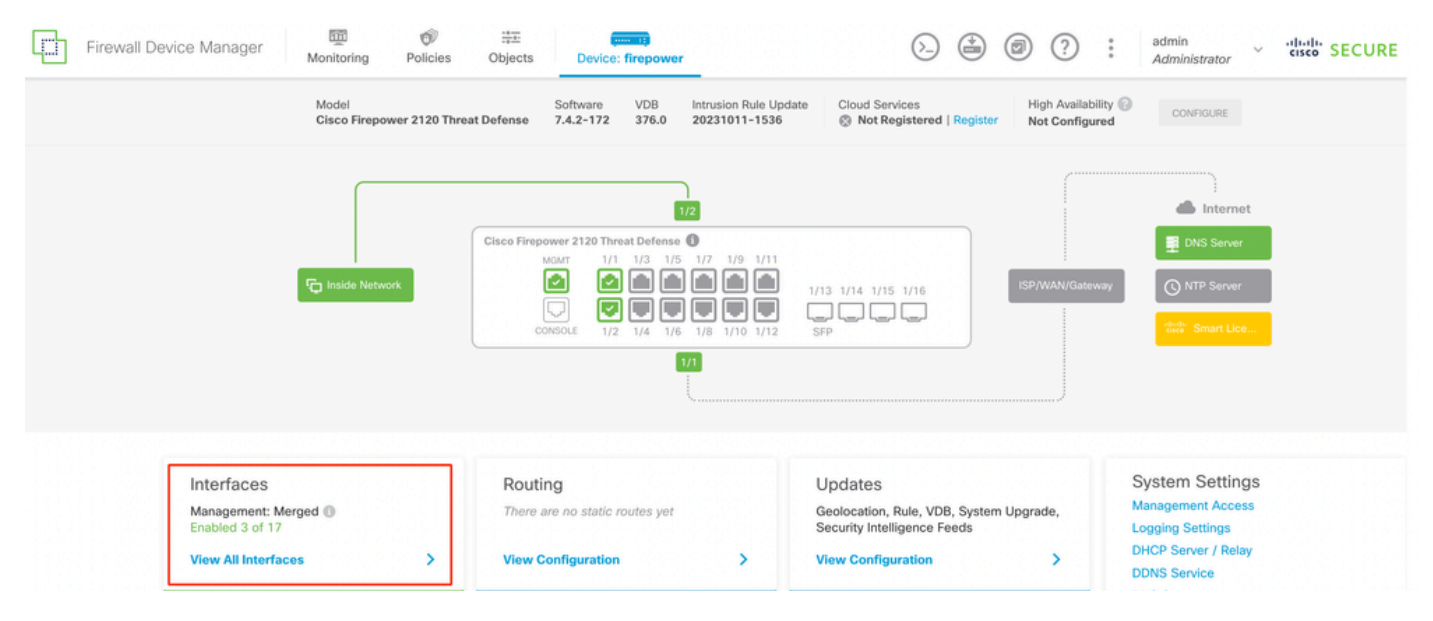

Interfaces Tab

• To enable interfaces, click **Status** icon of the interface.

| Device Summary<br>Interfaces        |                |        |                            |                                   |                 |                                                 |         |
|-------------------------------------|----------------|--------|----------------------------|-----------------------------------|-----------------|-------------------------------------------------|---------|
| Cisco Firepower 2120 Threat Defense | 1/14 1/15 1/16 |        |                            |                                   |                 |                                                 |         |
| 17 Interfaces                       |                |        |                            |                                   | <b>Y</b> Filter |                                                 | +       |
| NAME                                |                |        |                            |                                   |                 |                                                 |         |
|                                     | LOGICAL NAME   |        |                            | IP ADDRESS                        | STANDBY ADDRESS | MONITOR FOR HA                                  | ACTIONS |
| > V Ethernet1/1                     | outside        | STATUS | Routed                     | IP ADDRESS                        | STANDBY ADDRESS | MONITOR FOR HA                                  | ACTIONS |
| Ethernet1/1 Ethernet1/2             | outside        | STATUS | Routed<br>Routed           | IP ADDRESS<br>192.168.95.1 Static | STANDBY ADDRESS | MONITOR FOR HA<br>Enabled<br>Enabled            | ACTIONS |
| Ethernet1/1 Ethernet1/2 Ethernet1/3 | outside        |        | Routed<br>Routed<br>Routed | IP ADDRESS                        | STANDBY ADDRESS | MONITOR FOR HA<br>Enabled<br>Enabled<br>Enabled |         |

#### Status Icon

| Interfaces                                                                                                    |              |      |         |              |                 |                |          |
|----------------------------------------------------------------------------------------------------|--------------|------|---------|--------------|-----------------|----------------|----------|
| Conse Françoiser 2121 Transe Indonese 0<br>Salar<br>Salar<br>Sal |              |      |         |              |                 |                |          |
| 17 interfaces                                                                                                    |              |      |         | -            | T film          |                | +        |
| and                                                                                                    | UDDICAL MINH | 1000 | 14000   | P 1000000    | STANDER ADDRESS | NONTON FOR NO. | ACTION 8 |
| > v Benefit                                                                                                    | outside      | •    | Roded   |              |                 | Endlad         |          |
| > of Stenett2                                                                                                    | inside       |      | Revised | 192,108,95,1 |                 | Enabled        |          |
| > 🗸 Otterrettyb                                                                                                    |              | 0    | Roated  |              |                 | (Doubled)      |          |

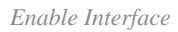

• To Edit interfaces, click Edit (pencil) icon for the interface.

| Cisco Firepower 2120 Threat Defense         Image: Construct of the construction of the construction of the constr | 1/13 1/14 1/15 1/16<br>SFP<br>s Inline Sets |        |                            |            |                 |                                                 |         |
|----------------------------------------------------------------------------------------------------|---------------------------------------------|--------|----------------------------|------------|-----------------|-------------------------------------------------|---------|
| 7 Interfaces                                                                                                    |                                             |        |                            | ţ          | <b>T</b> Filter |                                                 | -       |
|                                                                                                    |                                             |        |                            |            |                 |                                                 |         |
| NAME                                                                                                    | LOGICAL NAME                                | STATUS |                            | IP ADDRESS | STANDBY ADDRESS |                                                 |         |
| ×××××××××××××××××××××××××××××××××××××                                                                                                    | outside                                     | STATUS | Routed                     | IP ADDRESS | STANDBY ADDRESS | MONITOR FOR HA                                  | ACTIONS |
| > VEthernet1/1                                                                                                    | outside                                     | STATUS | Routed                     | IP ADDRESS | STANDBY ADDRESS | MONITOR FOR HA<br>Enabled<br>Enabled            | ACTIONS |
|                                                                                                    | outside                                     |        | Routed<br>Routed<br>Routed | IP ADDRESS | STANDBY ADCRESS | MONITOR FOR HA<br>Enabled<br>Enabled<br>Enabled | ACTIONS |

Edit Interface

• Enter the Interface Name and select the mode as Routed. Do not configure any IP Address.

#### Ethernet1/3 8 X Edit Physical Interface Interface Name Mode Status Routed ~ Inline Most features work with named interfaces only, although some require unnamed interfaces. Description **IPv4 Address** IPv6 Address Advanced Туре Static ~ IP Address and Subnet Mask e.g. 192.168.5.15/17 or 192.168.5.15/255.255.128.0 Standby IP Address and Subnet Mask 1

Edit Interface

• To create an Inline Set, navigate to Inline Sets Tab.

| Device Summary<br>Interfaces                                                                                                    |                                             |        |                                    |                                   |                 |                                                 |         |
|----------------------------------------------------------------------------------------------------|---------------------------------------------|--------|------------------------------------|-----------------------------------|-----------------|-------------------------------------------------|---------|
| Cisco Firepower 2120 Threat Defense<br>MGMT 1/1 1/3 1/5 1/7 1/9 1/11<br>Console 1/2 1/2 1/4 1/6 1/8 1/10 1/12 5 Interfaces EtherChannels Virtual Tunnel Interfaces | 13 1/14 1/15 1/16                           |        |                                    |                                   |                 |                                                 |         |
| 17 Interfaces                                                                                                    |                                             |        |                                    | (Internet Constants)              | <b>T</b> Filter |                                                 | +       |
|                                                                                                    |                                             |        |                                    |                                   |                 |                                                 |         |
| NAME                                                                                                    | LOGICAL NAME                                | STATUS | MODE                               | IP ADDRESS                        | STANDBY ADDRESS | MONITOR FOR HA                                  | ACTIONS |
| NAME >                                                                                                    | LOGICAL NAME                                | STATUS | MODE<br>Routed                     | IP ADDRESS                        | STANDBY ADDRESS | MONITOR FOR HA                                  | ACTIONS |
| NAME                                                                                                    | LOGICAL NAME<br>outside<br>inside           | STATUS | MODE<br>Routed<br>Routed           | IP ADDRESS<br>192.168.95.1 Static | STANDBY ADDRESS | MONITOR FOR HA<br>Enabled<br>Enabled            | ACTIONS |
| NAME                                                                                                    | LOGICAL NAME<br>outside<br>inside<br>inline | STATUS | MODE<br>Routed<br>Routed<br>Routed | IP ADDRESS                        | STANDBY ADDRESS | MONITOR FOR HA<br>Enabled<br>Enabled<br>Enabled | ACTIONS |

Create Inline Set

#### To add an Inline Set, click Add (+ icon).

| Device Summary<br>Interfaces            |                                                                                                    |                                   |                 |                 |   |
|-----------------------------------------|----------------------------------------------------------------------------------------------------|-----------------------------------|-----------------|-----------------|---|
| Cisco Firepower 2120<br>MMMT<br>CONSOLE | Threat Defense         Image: Constraint of the second second | 1<br>1/13 1/14 1/15 1/16<br>2 SFP |                 |                 |   |
|                                         |                                                                                                    |                                   |                 |                 |   |
|                                         |                                                                                                    |                                   |                 | <b>T</b> Filter | + |
| NAME                                    | MODE                                                                                                    | мти                               | INTERFACE PAIRS | Y Filter        | + |

Add Inline Set

- Set a name for the inline set.
- Set desired MTU (optional). The default is 1500, which is the minimum supported MTU.
  In the Interface Pairs section, select the interfaces. If more pairs are required, click Add another pair link.

# Create New Inline Set

| 6 | 1 |
|---|---|
| U | / |

| Name inline                          | MTU<br>1500    |
|--------------------------------------|----------------|
| General Advanced                     |                |
| Interface Pairs inline (Ethernet1/3) | Ethernet1/2) 🗸 |
| Add another pair                     |                |
|                                      |                |
|                                      |                |
|                                      |                |
|                                      | CANCEL         |

Interface Pairs

• To configure the advanced settings for the Inline Set, navigate to the Advanced Tab.

# Edit New Inline Set

| 6 | $\sim$ |
|---|--------|
| 6 | $\sim$ |

| Name                                                                           | MTU             |
|--------------------------------------------------------------------------------|-----------------|
| inline                                                                         | 1500            |
| General Advanced                                                               |                 |
| Interface Pairs                                                                |                 |
| inline (Ethernet1/3) $\checkmark$ $\rightarrow$ $\longleftrightarrow$ inside ( | (Ethernet1/2) 🗸 |
| Add another pair                                                               |                 |
|                                                                                |                 |
|                                                                                |                 |
|                                                                                |                 |
|                                                                                |                 |
|                                                                                |                 |
|                                                                                | CANCEL OK       |

Advanced Settings

• Select the Mode as Inline. If Tap Mode is enabled, Snort Fail Open is disabled.

| Edit New Inline Set  |      | • | × |
|----------------------|------|---|---|
| Name                 | MTU  |   |   |
| General Advanced     | 1500 |   |   |
| Mode 1<br>Tap Inline |      |   |   |

Mode Inline

- Snort Fail Open allows new and existing traffic to pass without inspection (enabled) or drop (disabled) when the Snort process is busy or down.
- Pick the desired **Snort Fail Open** settings.
- None, one, or both of the **Busy** and **Down** options can be set.

## Edit New Inline Set

| 8 | $\times$ |
|---|----------|
|   |          |

| Name                                                           | MTU       |
|----------------------------------------------------------------|-----------|
| inline                                                         | 1500      |
| General Advanced                                               |           |
| Mode 1<br>Tap Inline                                           |           |
| i Enabling "Snort Fail Open" might allow traffic unrestricted. |           |
| Snort Fail Open Busy Down                                      |           |
| Propagate Link State                                           |           |
|                                                                |           |
|                                                                |           |
|                                                                | CANCEL OK |

Snort Fail Open

- The Propagate Link State option automatically brings down the second interface in the Inline Pair when one of the interfaces goes down. When the downed interface comes back up, the second interface also automatically comes back up.
- Once everything is set, click **Ok** to save the configuration.

# Edit New Inline Set

| <b>?</b> | > |
|----------|---|
|----------|---|

| Name                                                           | MTU    |
|----------------------------------------------------------------|--------|
| inline                                                         | 1500   |
| General Advanced                                               |        |
| Mode 1<br>Tap Inline                                           |        |
| i Enabling "Snort Fail Open" might allow traffic unrestricted. |        |
| Snort Fail Open Busy Down<br>Propagate Link State              |        |
|                                                                | CANCEL |

Propagate Link State

- To add this inline set to a security zone, navigate to **Objects > Security Zones**.
- Click **Add** to create a new security zone.

| Firewall Device Ma    | anager Monitoring | Ø<br>Policies | Objects | Device: firepower |        | > 🖨 | @ ? :           | admin<br>Administrator |
|-----------------------|-------------------|---------------|---------|-------------------|--------|-----|-----------------|------------------------|
| Object Types ←        |                   | Securit       | y Zones |                   |        |     |                 |                        |
| C Networks            |                   | 2 objects     |         |                   |        |     | <b>T</b> Filter | +                      |
| S Ports               |                   | # NAME        |         |                   | MODE   |     | INTERFACES      | ACTIONS                |
| 🔒 Security Zones      |                   | 1 inside      | e_zone  |                   | Routed |     |                 |                        |
| 🐬 Application Filters |                   | 2 outsi       | de_zone |                   | Routed |     |                 |                        |
| 🤣 URLS                |                   |               |         |                   |        |     |                 |                        |
| Geolocations          |                   |               |         |                   |        |     |                 |                        |
| Syslog Servers        |                   |               |         |                   |        |     |                 |                        |
| 🔏 IKE Policies        |                   |               |         |                   |        |     |                 |                        |

Add Security Zone

• Set a Name, select the mode as Inline and add the interfaces of the Inline Set. Then click OK to save.

| Add Security Zone                                                   | ? × |
|---------------------------------------------------------------------|-----|
| Name<br>inline<br>Description                                       |     |
| Mode<br>Routed Passive Inline Interfaces                            | //. |
| <ul><li>inline (Ethernet1/3)</li><li>inside (Ethernet1/2)</li></ul> |     |
| CANCEL                                                              | ОК  |

Add Interfaces

• Navigate to **Deployment** tab and **Deploy** the changes.

#### Modify or Delete an Inline Set

Edit and Delete actions are available for the Inline Sets.

| Firewall Device Manager Monitoring                                                                             | Policies Objects Device: firepo                                                                | ower | (>_) (a) (c) (c) (c) (c) (c) (c) (c) (c) (c) (c | nistrator ···································· |
|----------------------------------------------------------------------------------------------------|------------------------------------------------------------------------------------------------|------|-------------------------------------------------|------------------------------------------------|
| Device Summary<br>Interfaces                                                                                   |                                                                                                |      |                                                 |                                                |
| Cisco Firepower 2120 Threat Defense<br>Maar 1/1 1/3 1/5<br>CONSOLE 1/2 1/4 1/6<br>Interfaces EtherChannels Vir | 1/7 1/9 1/11<br>1/13 1/14 1/15 1/16<br>1/8 1/10 1/12 SFP<br>tual Tunnel Interfaces Inline Sets |      |                                                 |                                                |
| 1 inline set                                                                                                   |                                                                                                |      | <b>T</b> Filter                                 | +                                              |
| NAME                                                                                                    | MODE                                                                                           | мти  | INTERFACE PAIRS                                 | ACTIONS                                        |
| inline                                                                                                    | Inline                                                                                         | 1500 | $inline \ \leftrightarrow \ inside$             | 00                                             |

Actions of Inline Set